## Blog en Blogger.com

Instructivo para la creación un blog

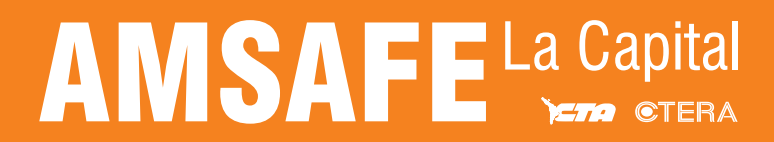

### ¿Qué es y para qué sirve?

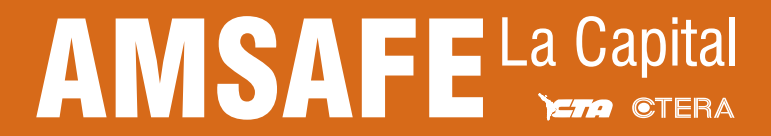

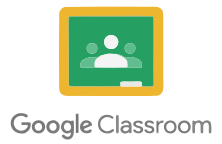

Un blog es una página web, generalmente de carácter personal, con una estructura cronológica que se actualiza regularmente y que se suele dedicar a tratar un tema concreto.

Blogger es un servicio creado por Pyra Labs y adquirido por Google en el año 2003, que permite crear y publicar una bitácora en línea. Para publicar contenidos, el usuario no tiene que escribir ningún código o instalar programas de servidor o de scripting.

Los blogs alojados en Blogger generalmente están alojados en los servidores de Google dentro del dominio blogspot.com.

En estos días de cuarentena a causa del COVID-19 (coronavirus) te proponemos crear un blog con el fin de utilizarlo como un punto de encuentro con tus alumnxs. En el puedes escribir lo que quieras, publicar links a cualquier sitio web en internet y tus alumnxs podrán acceder desde cualquier dispositivo.

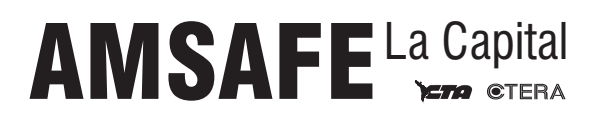

## ¿Cómo usar Blogger.com?

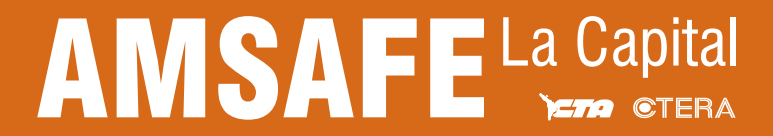

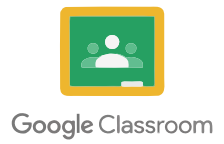

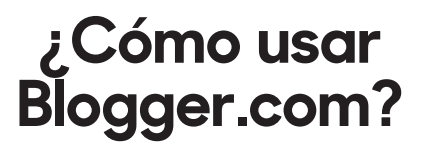

Si bien Blogger puede ser utilizado en distintos dispositivos, en este instructivo solamente nos centraremos en como hacerlo desde una PC, queda en cada maestrx luego explorar las aplicaciones para sus distintos dispositivos, ya sean tablets, celulares o incluso televisores inteligentes.

#### **PASO 1**:

El primer paso consiste en crear una cuenta de GMAIL (o utilizar la que ya tienen). Pueden crear la misma desde su navegador favorito accediendo a:

https://www.google.com.ar

Se encontrarán con un web similar a esta:

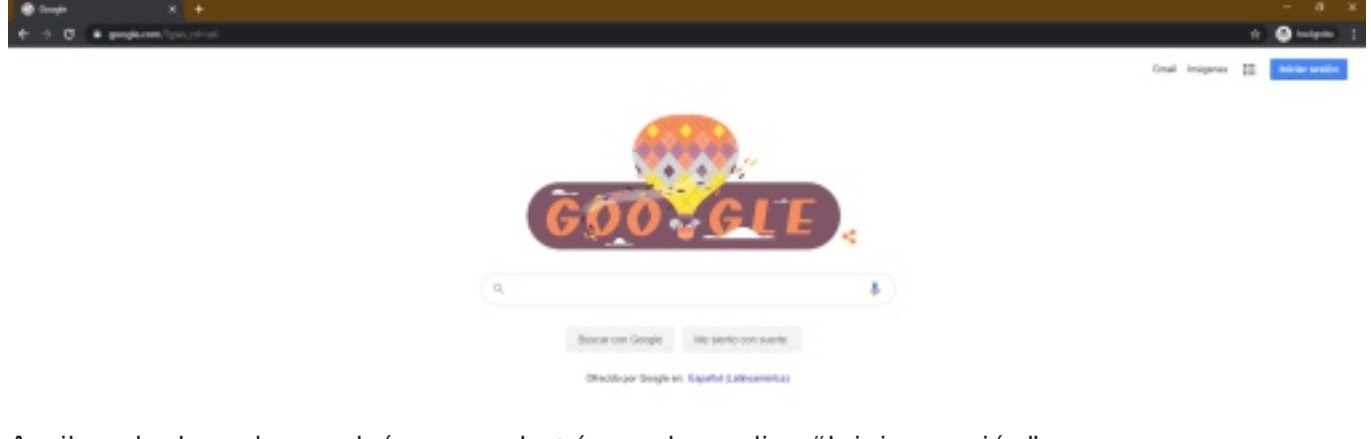

Arriba a la derecha, podrán ver un botón azul que dice "Iniciar sesión":

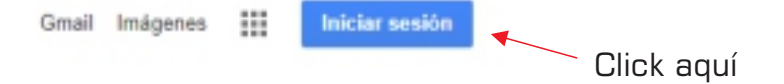

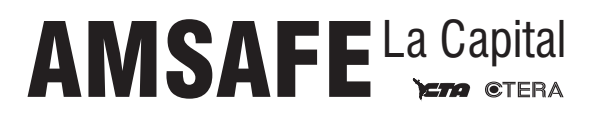

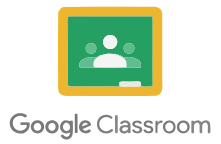

#### ¿Cómo usar Blogger.com?

| In                                                                               | niciar sesión                                                                                  |
|----------------------------------------------------------------------------------|------------------------------------------------------------------------------------------------|
| Utiliza                                                                          | a tu cuenta de Google                                                                          |
| Correo electrónico o t                                                           | eléfono                                                                                        |
|                                                                                  |                                                                                                |
| Has olvidado tu co<br>No es tu ordenador?<br>esión de forma priv                 | rreo electrónico?<br>? Usa el modo invitados para iniciar<br>ada. Más información              |
| Has olvidado tu co<br>No es tu ordenador?<br>esión de forma privi<br>rear cuenta | rreo electrónico?<br>? Usa el modo invitados para iniciar<br>ada. Más información<br>Siguíante |

Accederán a una sección donde verán este formulario y deben hacer click en "Crear cuenta".

Luego seguir los pasos allí indicados.

Si ya tenían una cuenta de GMAIL, pueden ingresar desde aquí mismo, colocando sus datos.

#### **PASO 2:**

Una vez que hayan ingresado a su cuenta, deberán acceder al menú de cuadraditos que dispone google, arriba a la derecha y buscar el icono de Blogger.

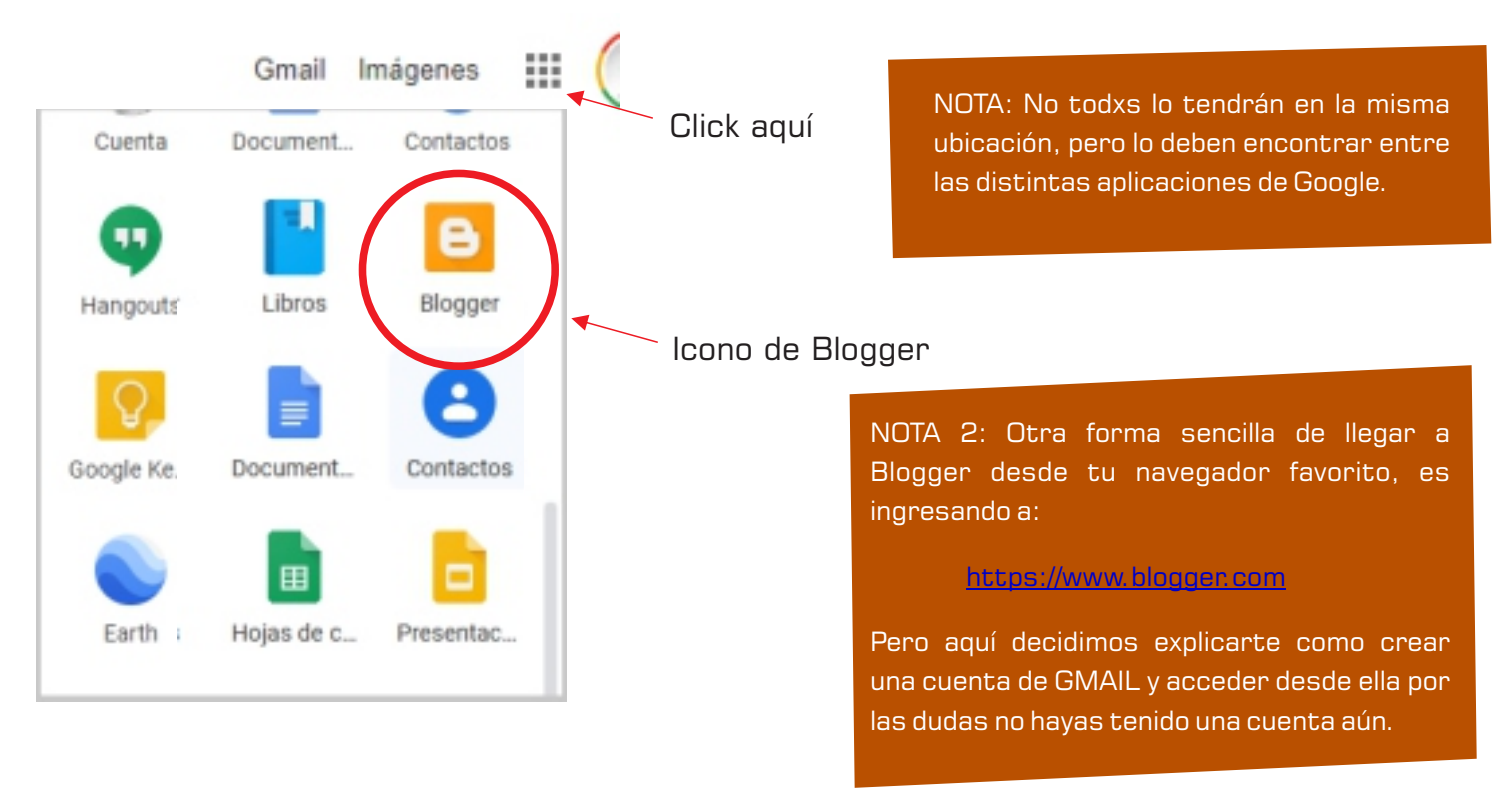

#### AMSAFE La Capital

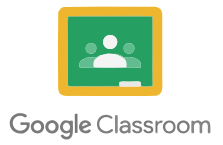

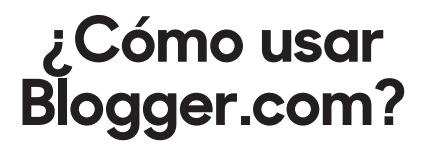

#### **PASO 3**:

Cuando se encuentren en Blogger por primera vez sin haber iniciado sesión, verán una web similar a la siguiente imagen:

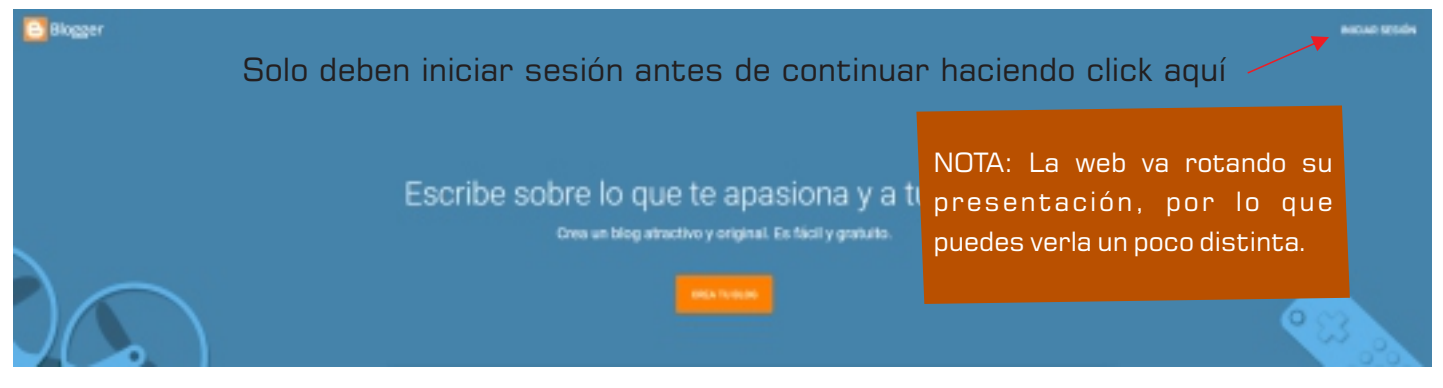

Si llegaron hasta Blogger com siguiendo los pasos anteriores ya estarán registrados y su sesión iniciada, por lo cual verán una web como esta:

| Blogger                                 |                                                                              |
|-----------------------------------------|------------------------------------------------------------------------------|
| uevo blog *                             |                                                                              |
| Bienvenida<br>t Configuración           |                                                                              |
| Lista de lectura<br>Ayuda y comentarios | Todavía no eres el autor de ningún blo<br>uno pana empezar a publicar entrac |
|                                         | CHEAR IN NLOS                                                                |

#### **PASO 4**:

Pueden crear su primer blog, haciendo click en el botón que dice "CREAR UN BLOG".

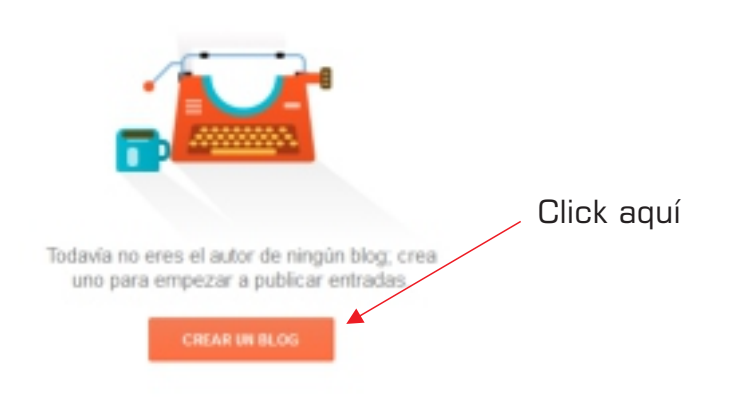

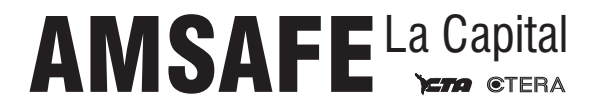

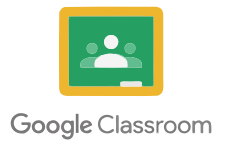

#### **PASO 5**:

Completamos los datos que nos solicita, como ejemplo podríamos poner lo siguiente:

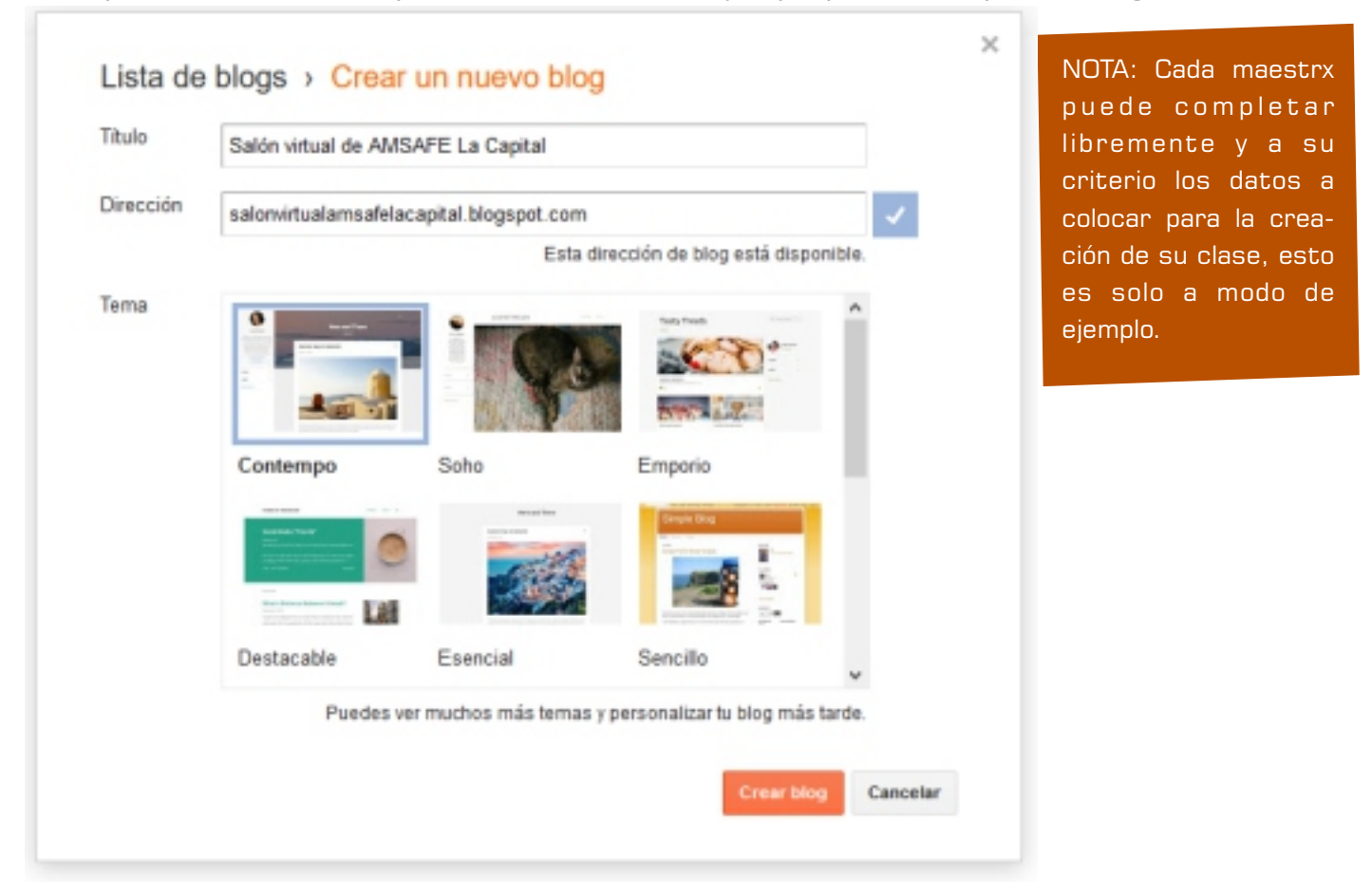

El título es libre, mientras que la dirección siempre finaliza con el dominio blogspot.com.

Se recomienda que la dirección y el título guarden una correspondencia para que el visitante, en este caso cada alumnx, pueda identificar rápidamente de que se trata.

El tema es una elección personal, se recomienda que esté relacionado con los temas a tratar dentro del blog, aunque se puede cambiar más adelante si así lo desean.

Finalmente, deben hacer click en el botón "Crear blog" y listo.

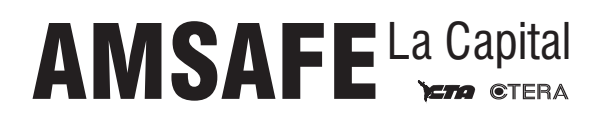

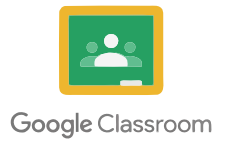

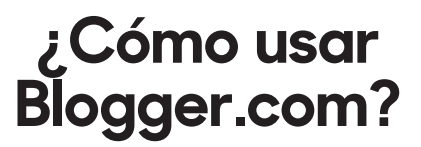

#### **PASO** 6:

Una vez dentro del blog y en este ejemplo verán lo siguiente:

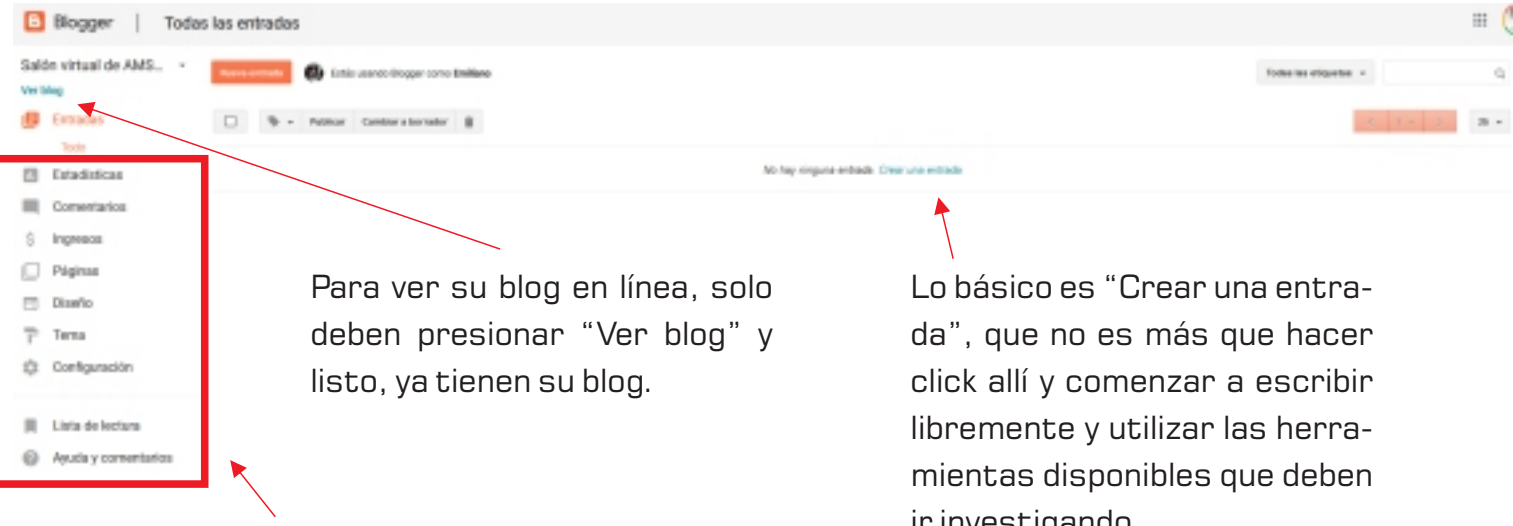

Las demás funcionalidades las deben investigar para ir familiarizándose con el uso de un blog y no es el fin de este instructivo.

ir investigando.

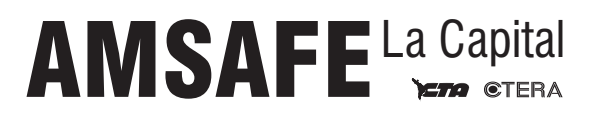

## ¿Qué puedo compartir en mi blog?

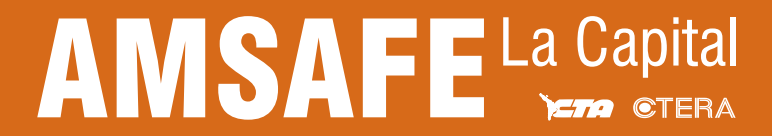

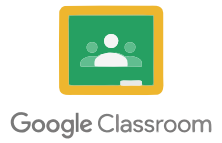

Se pueden compartir documentos de texto, planillas de cálculo, presentaciones de diapositivas, videos y mucho más.

Las herramientas están allí para explorarlas y compartir.

Al crear una entrada, dispones de todas las herramientas necesarias para compartir lo que se te ocurra.

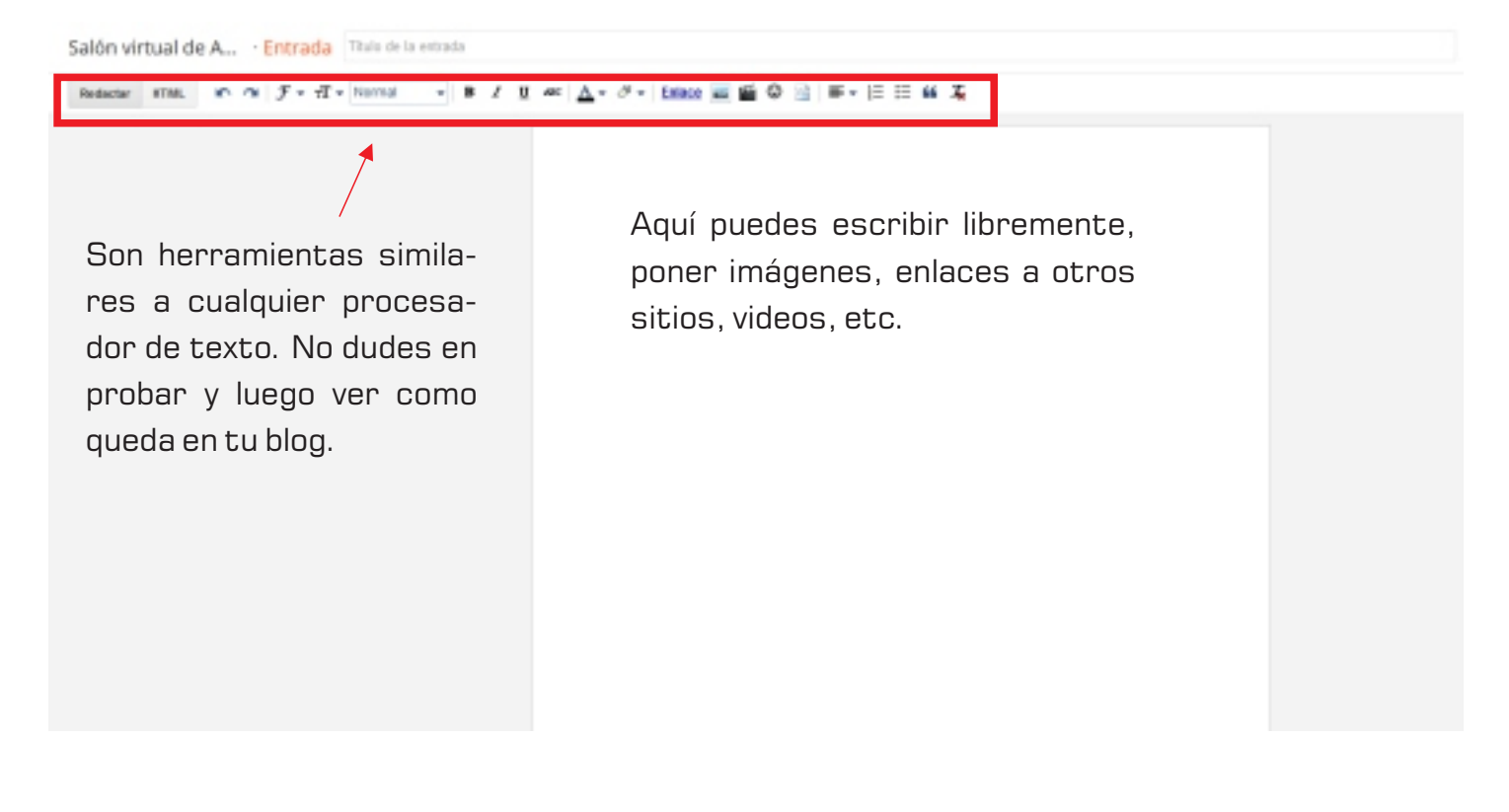

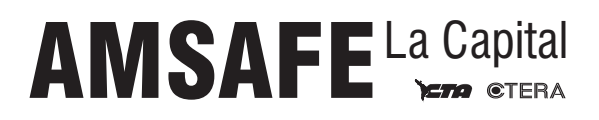

## ¿Cómo comparto mi blog?

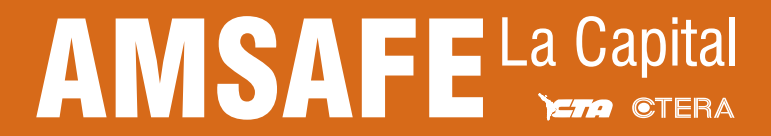

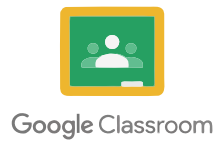

Finalmente, una vez creado el blog, podemos compartirlo como lo hacemos con cualquier otra web, damos nuestra dirección (la que elegimos al crear el blog), en nuestro ejemplo era:

http://aulavirtualamsafelacapital.blogspot.com

Pero cada uno tendrá su propia dirección.

A medida que vayas agregando contenido, tu sitio irá creciendo y podrás ir comprendiendo y mejorando cada detalle de tu nuevo blog.

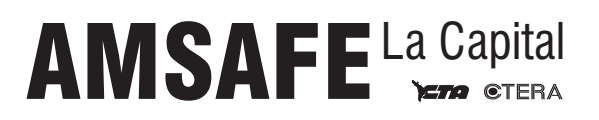

# ANSAFE La Capital